# Hızlı Başvuru

# Kağıt yükleme

# 250 veya 550 yapraklık tepsiye kağıt yükleme

DİKKAT–YARALANMA TEHLİKESİ: Donanımın arızalanma riskini azaltmak için her tepsiyi ayrı ayrı yükleyin. Diğer tüm tepsileri kullanılmadıkları sürece kapalı tutun.

1 Tepsiyi çıkarın.

**Not:** Kağıt sıkışmalarını önlemek için tepsileri yazıcı kullanılıyorken çıkarmayın.

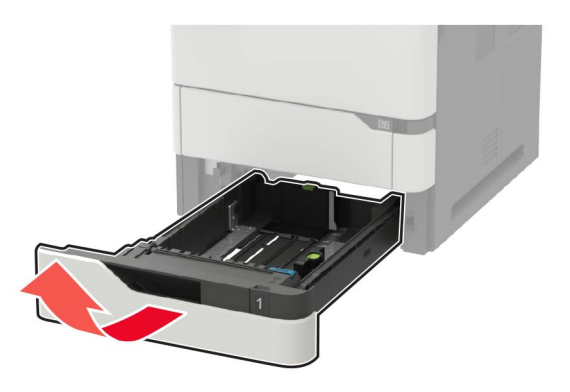

**2** Kılavuzları, yüklediğiniz kağıtların boyutuyla eşleşecek şekilde ayarlayın.

**Not:** Kılavuzların konumunu ayarlamayla ilgili yardım için tepsinin altındaki göstergeleri kullanın.

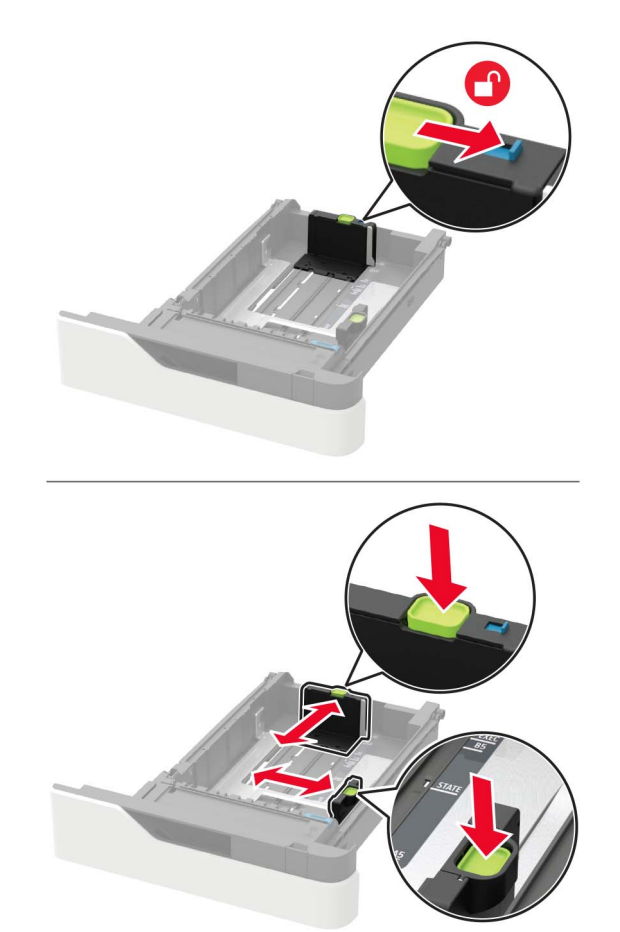

**3** Kağıt kenarlarını yüklemeden önce esnetin, havalandırın ve hizalayın.

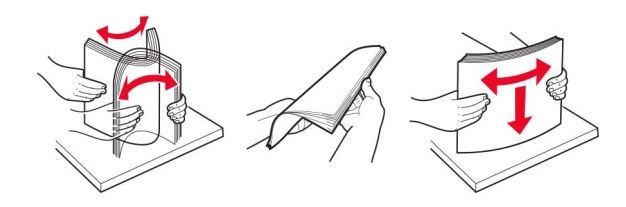

4 Kağıt yığınını yazdırılacak yüzü aşağı bakacak şekilde yükleyin ve sonra kenar kılavuzlarının kağıda iyice uyduğundan emin olun.

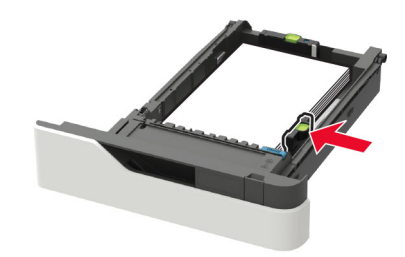

- Kağıdı tepsiye kaydırarak yerleştirmeyin.
- Kağıt sıkışmasını önlemek amacıyla, yığın yüksekliğinin maksimum kağıt doldurma göstergelerinin altında olduğundan emin olun.

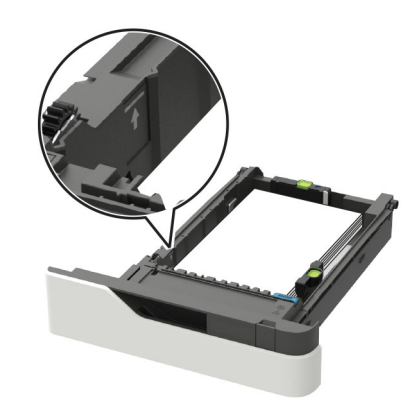

 İsteğe bağlı zımba tutucunun takılı olup olmadığına bağlı olarak antetli kağıt yükleyin.

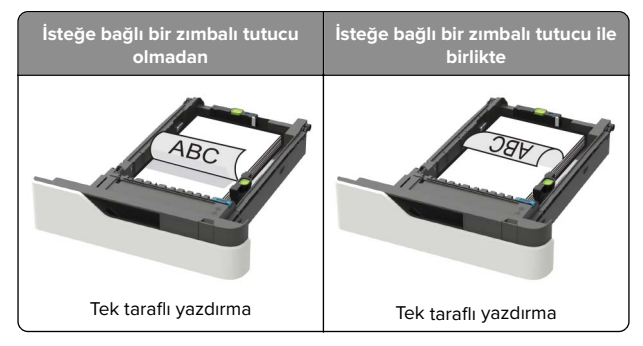

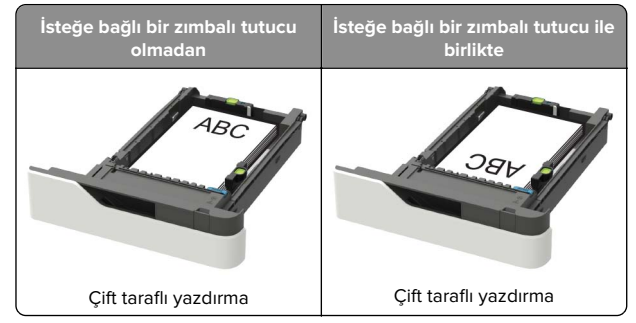

• Delikli kağıt yüklerken kağıdın uzun kenarındaki deliklerin tepsinin sağ tarafına yaslandığından emin olun.

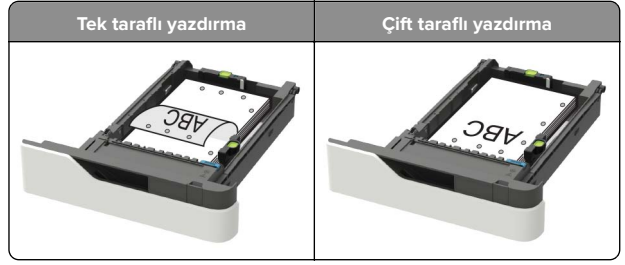

 Zarfları, kapak tarafı yukarıya bakacak ve tepsinin sol tarafına yaslanacak şekilde yükleyin.

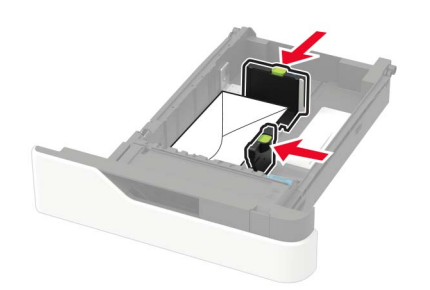

**Uyarı—Hasar Tehlikesi:** Asla pullu, çıtçıtlı, kopçalı, pencereli, astarlı veya kendiliğinden yapışkanlı zarfları kullanmayın.

- 5 Tepsiyi takın.
- **6** Kontrol panelinden, kağıt boyutu ve kağıt türünü yüklenen kağıtla eşleşecek şekilde ayarlayın.

# 2100 yapraklık tepsiye kağıt yerleştirme

DikKAT—DEVRİLME TEHLİKESİ: Donanımın arızalanma riskini azaltmak için her tepsiyi ayrı ayrı yükleyin. Diğer tüm tepsileri kullanılmadıkları sürece kapalı tutun.

- **1** Tepsiyi dışarı doğru çekin.
- 2 Kılavuzları ayarlayın.

#### A5 boyutlu kağıt yükleme

 a Genişlik kılavuzunu yukarı çekip A5 kağıdı konumuna kaydırın.

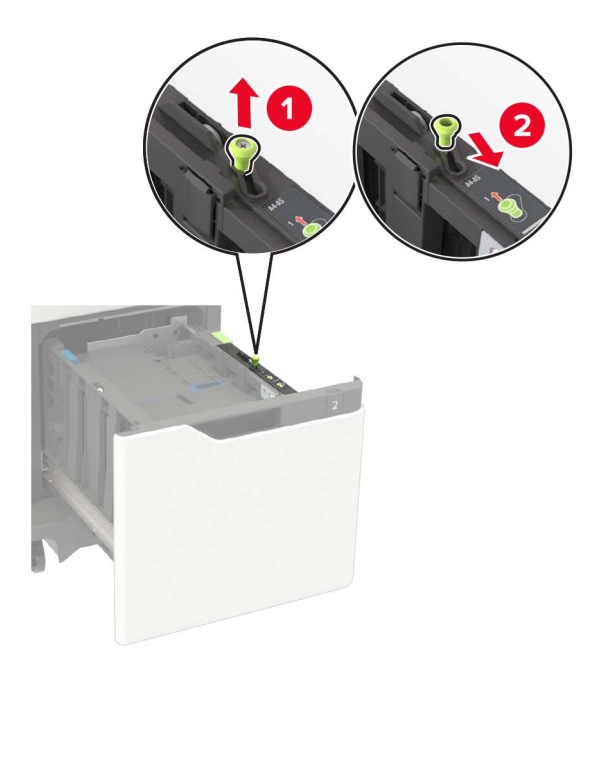

**b** Uzunluk kılavuzunu sıkıştırın ve yerine *kilitlenene* kadar A5 kağıt konumuna doğru kaydırın.

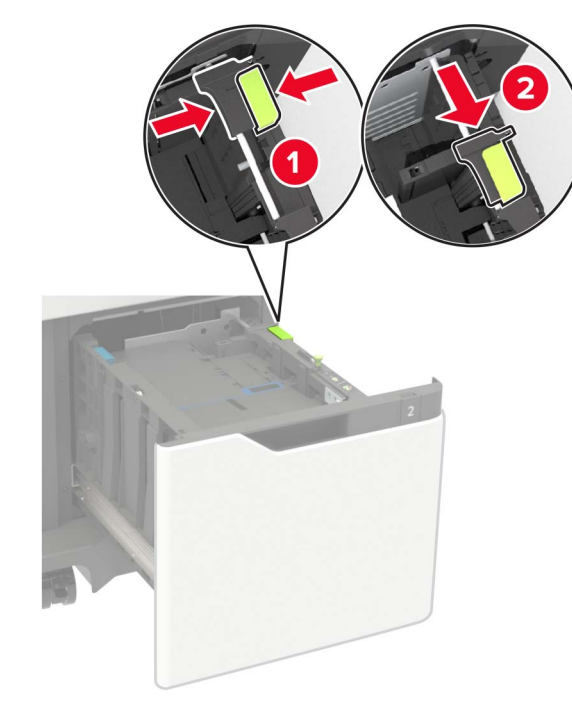

c A5 uzunluk kılavuzunu tutucusundan çıkarın.

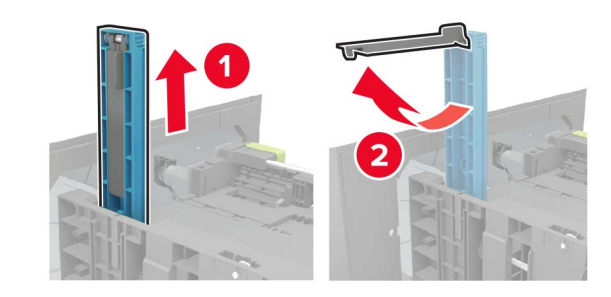

**d** Kılavuzu belirtilen yuvasına takın ve ardından yerine *oturana* kadar bastırın.

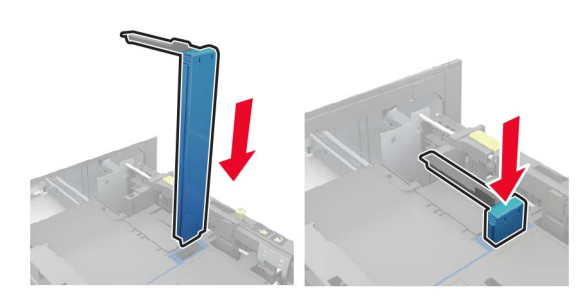

# A4, letter, legal, Oficio ve folio boyutunda kağıt yükleme

 a Genişlik kılavuzunu yukarı çekin ve yüklenen kağıt boyutu için doğru konuma kaydırın.

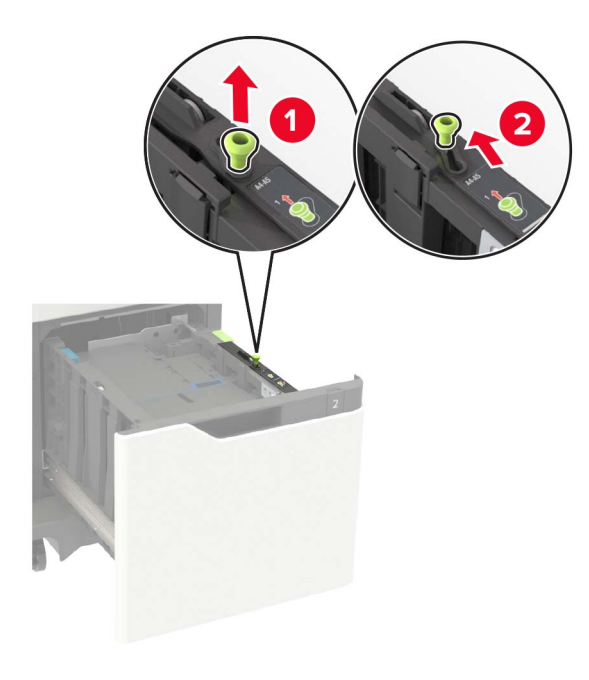

b A5 uzunluk kılavuzu hala takılıysa çıkarın. Kılavuz takılı değilse şuraya ilerleyin: <u>3. sayfadaki d adımı</u>.

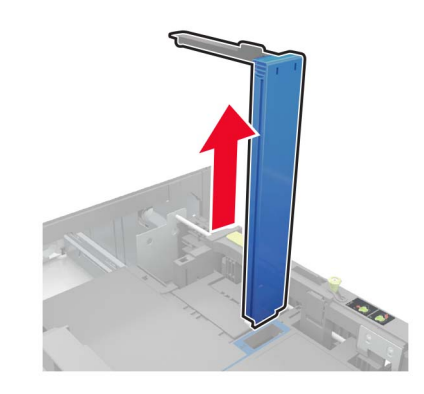

**c** A5 uzunluk kılavuzunu tutucusuna yerleştirin.

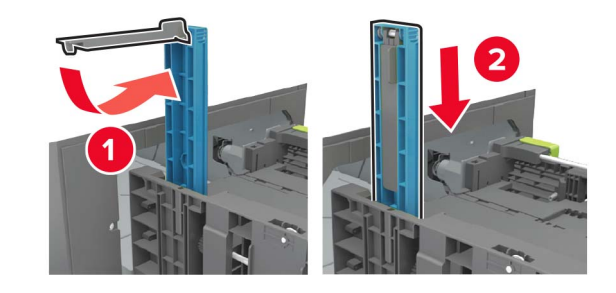

**d** Uzunluk kılavuzunu sıkıştırın ve yüklenen kağıt boyutu için doğru konuma kaydırın.

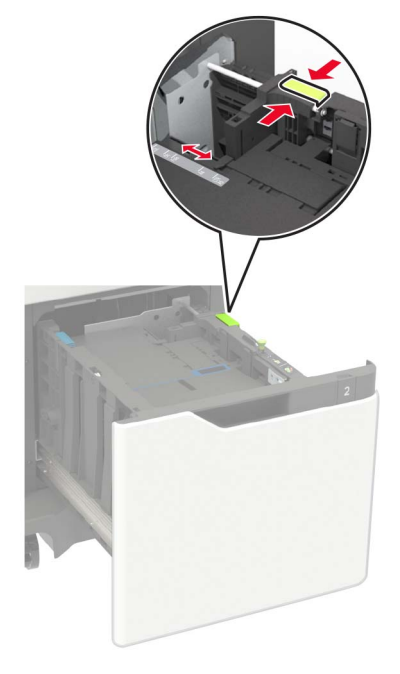

**3** Kağıt kenarlarını yüklemeden önce esnetin, havalandırın ve hizalayın.

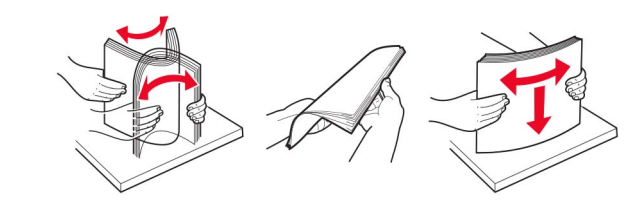

- 4 Kağıt istifini yazdırılacak yüzü aşağı dönük şekilde yükleyin.
  - İsteğe bağlı zımba tutucunun takılı olup olmadığına bağlı olarak antetli kağıt yükleyin.

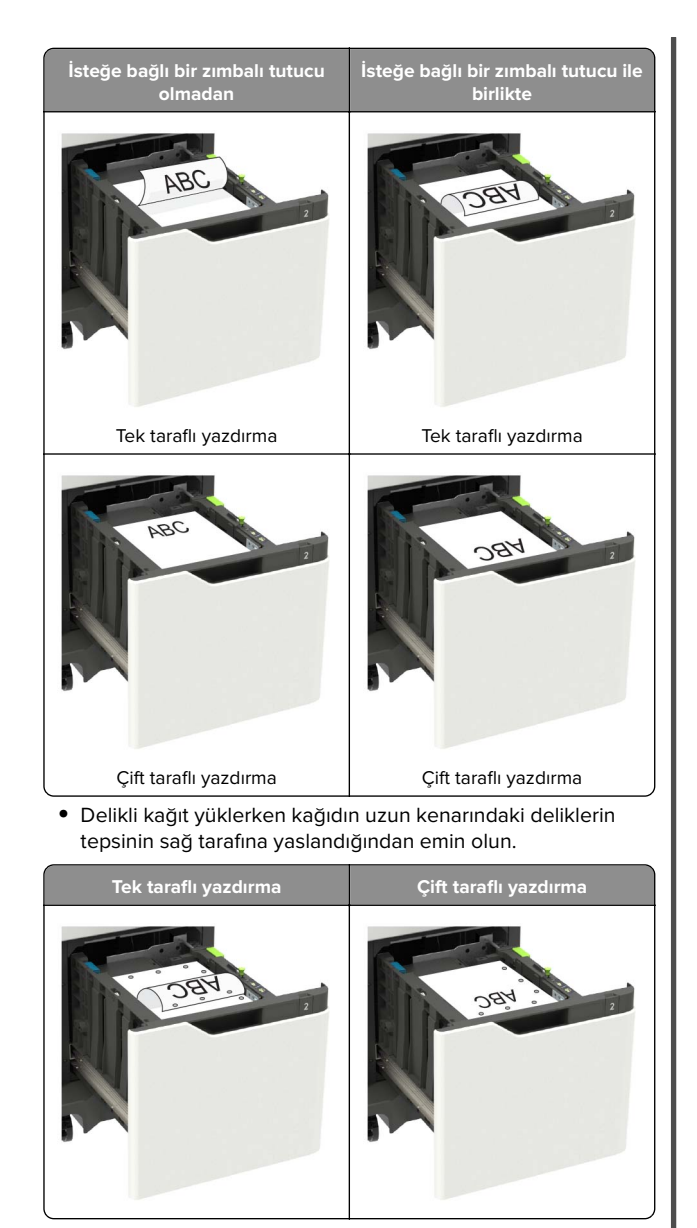

5 Tepsiyi takın.

Not: Tepsiyi takarken kağıt yığınına bastırın.

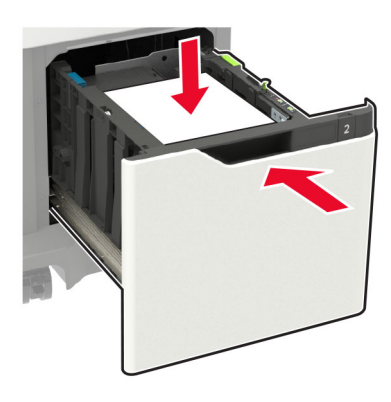

**6** Kontrol panelinden, kağıt boyutu ve kağıt türünü yüklenen kağıtla eşleşecek şekilde ayarlayın.

# Çok amaçlı besleyiciyi yükleme

1 Çok amaçlı besleyiciyi açın.

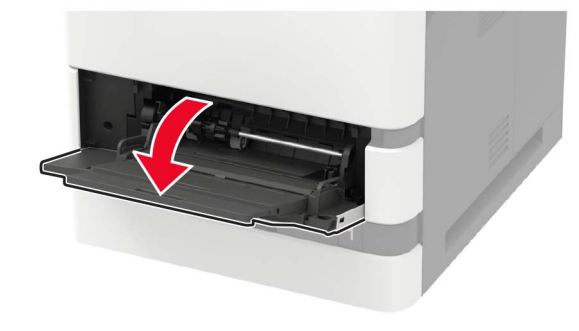

2 Kılavuzu, yüklediğiniz kağıtların boyutuyla eşleşecek şekilde ayarlayın.

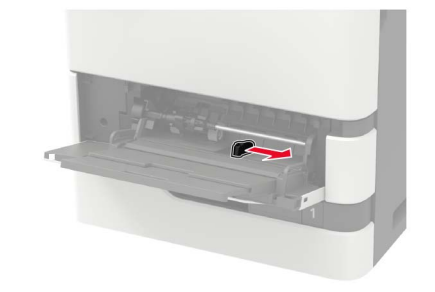

**3** Kağıt kenarlarını yüklemeden önce esnetin, havalandırın ve hizalayın.

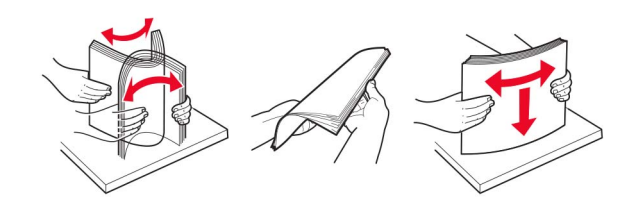

- 4 Kağıdı yazdırılacak yüzü yukarı dönük şekilde yükleyin.
  - İsteğe bağlı zımba tutucunun takılı olup olmadığına bağlı olarak antetli kağıt yükleyin.

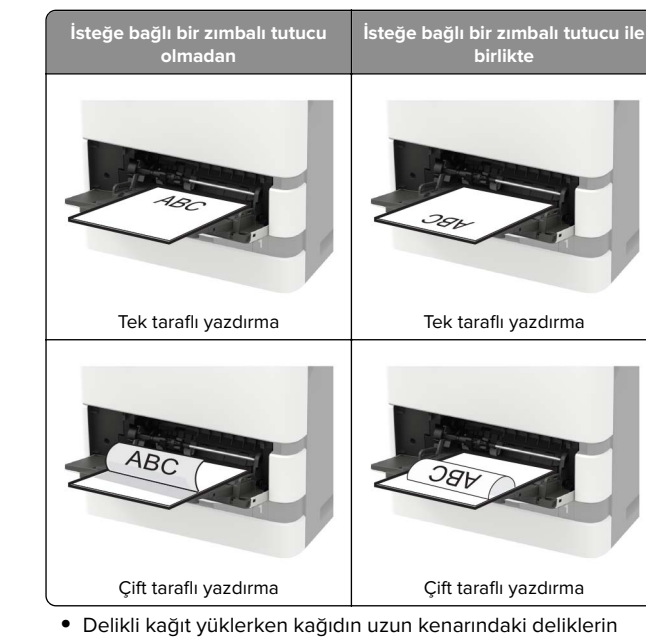

 Delikli kağıt yüklerken kağıdın uzun kenarındaki deliklerin kağıt kılavuzunun sağ tarafına yaslandığından emin olun.

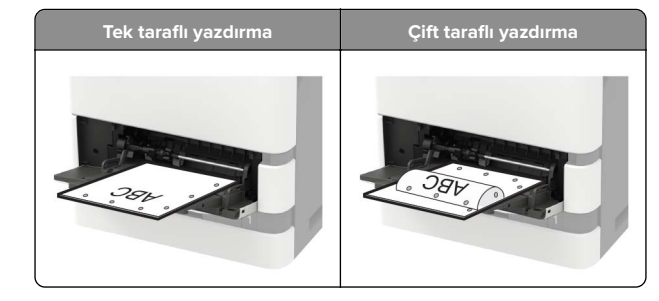

 Zarfları, kapak tarafı aşağıya bakacak ve kağıt kılavuzunun sol tarafına yaslanacak şekilde yükleyin.

**Uyarı—Hasar Tehlikesi:** Asla pullu, çıtçıtlı, kopçalı, pencereli, astarlı veya kendiliğinden yapışkanlı zarfları kullanmayın.

5 Kontrol panelinden, kağıt boyutu ve kağıt türünü yüklenen kağıtla eşleşecek şekilde ayarlayın.

# Kağıt boyutunu ve türünü ayarlama

1 Kontrol panelinden şuraya gidin:

Ayarlar > Kağıt > Tepsi Yapılandırması > Kağıt Boyutu/Türü > bir kağıt kaynağı seçin

Dokunmatik olmayan ekrana sahip yazıcı modellerinde

ayarlarda gezinmek için OK tuşuna basın.

2 Kağıt boyutunu ve türünü ayarlayın.

# Yazdırma

# Bilgisayardan yazdırma

**Not:** Etiketler, kart destesi ve zarflar için belgeyi yazdırmadan önce yazıcıda kağıt boyutunu ve türünü ayarlayın.

- **1** Yazdırmak istediğiniz belgeden Yazdır iletişim kutusunu açın.
- 2 Gerekiyorsa ayarları düzenleyin.
- 3 Belgeyi yazdırın.

# Gizli ve diğer bekletilen işleri yazdırma

#### Windows kullanıcıları için

- 1 Bir belge açıkken Dosya > Yazdır öğesine tıklayın.
- 2 Özellikler, Tercihler, Seçenekler veya Kurulum öğesine tıklayın.
- 3 Yazdır ve Beklet öğesine tıklayın.
- 4 Yazdır ve Beklet öğesini seçin ve ardından bir kullanıcı adı atayın.
- 5 Yazdırma işi türünü (Gizli, Tekrar, Yedek veya Kontrol) seçin.

Yazdırma işi gizliyse dört rakamlı bir PIN girin.

- 6 Tamam veya Yazdır düğmesine tıklayın.
- 7 Yazıcı ana ekranından, yazdırma işini serbest bırakın.
  - Gizli yazdırma işleri için şuraya gidin:
    Bekletilen işler > kullanıcı adınızı seçin > Gizli > PIN kodunu girin > yazdırma işini seçin > ayarları yapılandırın > Yazdır
  - Diğer yazdırma işleri için şuraya gidin: Bekletilen işler > kullanıcı adınızı seçin > yazdırma işini seçin > ayarları yapılandırın > Yazdır

#### Macintosh kullanıcıları için

- Bir belge açıkken, Dosya > Yazdır menü öğelerini seçin.
  Gerekiyorsa, daha fazla seçenek için açıklama üçgenine tıklayın.
- 2 Yazdırma seçenekleri veya Kopya ve Sayfa Sayısı menüsünden **İş Yönlendirme** öğesini seçin.
- **3** Yazdırma işi türünü (Gizli, Tekrar, Yedek veya Kontrol) seçin. Yazdırma işi gizliyse bir kullanıcı adı ve dört rakamlı PIN atayın.
- 4 Tamam veya Yazdır düğmesine tıklayın.
- 5 Yazıcı ana ekranından, yazdırma işini serbest bırakın.
  - Gizli yazdırma işleri için şuraya gidin:
    Bekletilen işler > kullanıcı adınızı seçin > Gizli > PIN kodunu girin > yazdırma işini seçin > ayarları yapılandırın > Yazdır
  - Diğer yazdırma işleri için şuraya gidin: Bekletilen işler > kullanıcı adınızı seçin > yazdırma işini seçin > ayarları yapılandırın > Yazdır

# Yazıcının bakımını yapma

# Toner kartuşunu değiştirme

**1** A kapağını açın.

**Uyarı—Hasar Tehlikesi:** Elektrostatik yük boşaltmanın neden olabileceği hasarları önlemek için yazıcının iç kısmına erişmeden veya temas etmeden önce yazıcının açıkta kalan metal gövdesinin herhangi bir yerine dokunun.

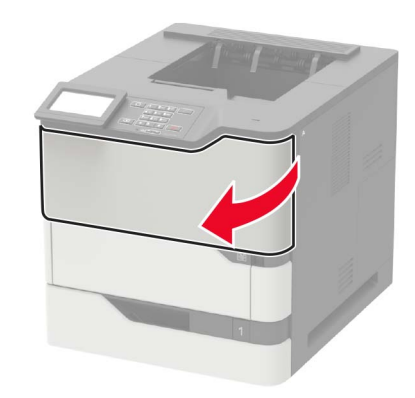

2 Kullanılmış toner kartuşunu çıkarın.

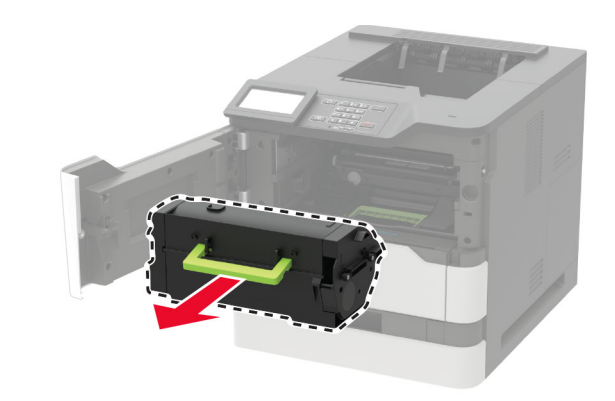

**3** Yeni toner kartuşunu paketinden çıkarın ve toneri eşit dağıtmak için sallayın.

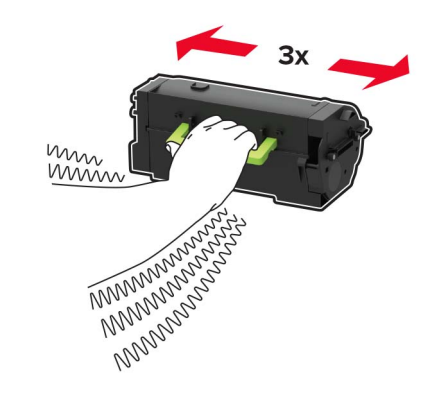

#### 4 Yeni toner kartuşunu takın.

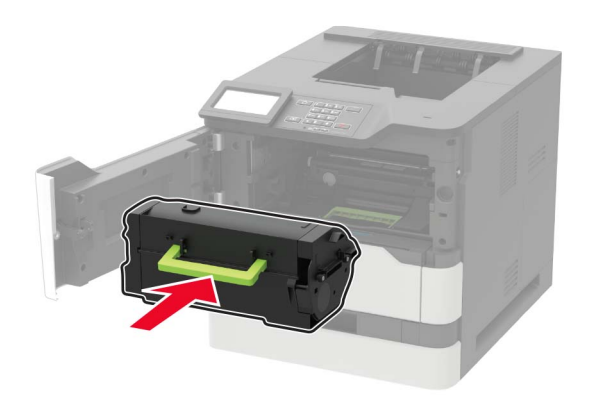

#### 5 Kapağı kapatın.

# Sıkışmaları giderme

### Sıkışmaları önleme

#### Kağıdı düzgün bir şekilde yerleştirme

• Kağıdın tepside düz şekilde durduğundan emin olun.

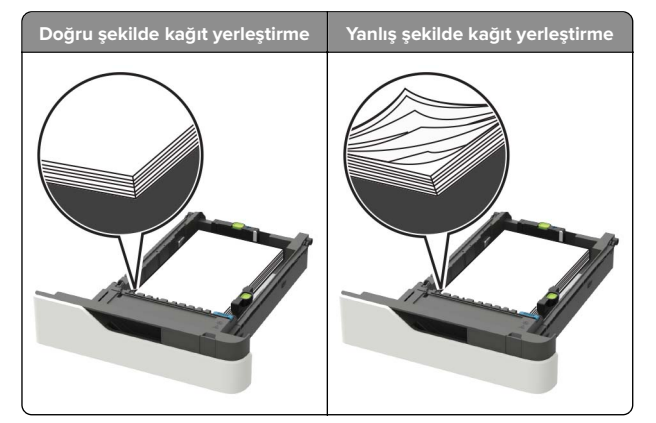

- Yazıcı yazdırırken bir tepsiyi çıkarmayın.
- Yazıcı yazdırırken bir tepsiye yükleme yapmayın. Kağıdı yazdırmadan önce yükleyin veya yükleme isteminin görüntülenmesini bekleyin.

- Çok fazla kağıt yüklemeyin. Yığın yüksekliğinin maksimum kağıt doldurma göstergesinin aşağısında olduğundan emin olun.
- Kağıdı tepsiye kaydırarak yerleştirmeyin. Kağıdı şekilde gösterildiği gibi yükleyin.

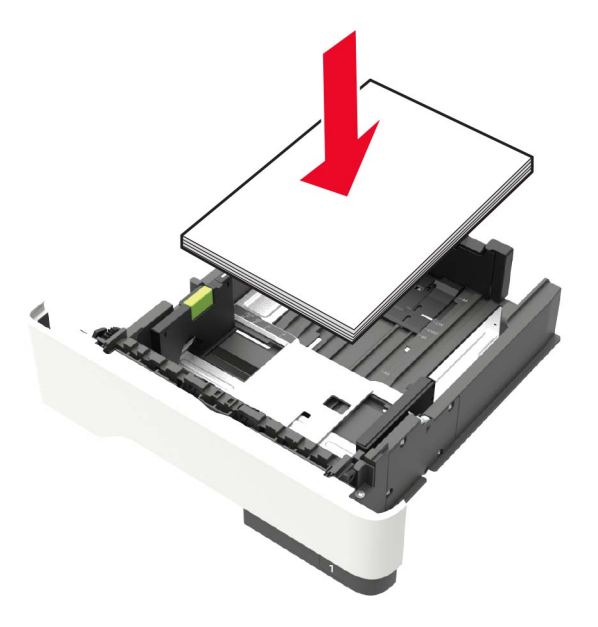

- Tepsisindeki veya çok amaçlı besleyicideki kılavuzların doğru konumda olduğundan ve kağıda ya da zarflara sıkı bastırmadığından emin olun.
- Kağıt yükledikten sonra tepsiyi sonuna kadar yazıcıya itin.
- Zımba tutucu ile birlikte kullanmak üzere delikli kağıt yüklüyorsanız, kağıdın uzun kenarındaki deliklerin tepsinin sağ tarafına geldiğinden emin olun. Daha fazla bilgi için, *Kullanıcı Kılavuzu* içindeki "Kağıt ve özel ortam yükleme" konusuna bakın.

#### Kağıdın isteğe bağlı posta kutusu selelerine düzgünce girmesini sağlayın

• Sele genişleticiyi ayarlayarak, kağıt boyutu göstergelerinin kullanılan kağıda uygun olmasını sağlayın.

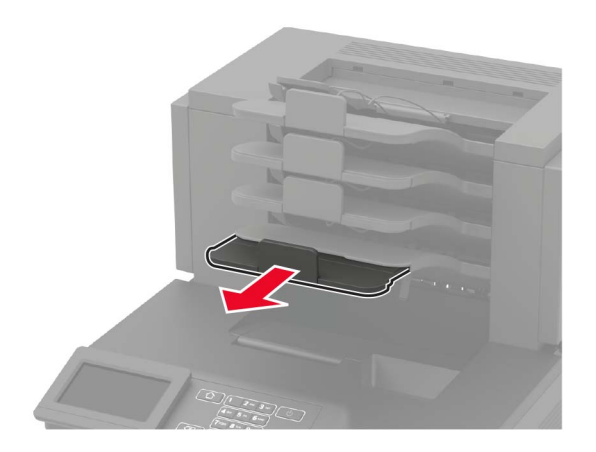

#### Notlar:

- Bir sele genişleticisi yazdırdığınız kağıdın boyutundan daha kısaysa bu kağıt, posta kutusu selesinde sıkışmaya neden olur. Örneğin, legal boyutlu kağıda yazdırıyorsanız ve sele genişletici letter boyutuna ayarlanmışsa sıkışma oluşur.
- Sele genişletici yazdırdığınız kağıdın boyutundan daha uzunsa kenarlar aynı uzunlukta olmaz ve kağıt yığını düzgün oluşturulmaz. Örneğin, letter boyutlu kağıda yazdırıyorsanız ve sele genişletici legal boyutuna ayarlanmışsa kağıt yığını düzgün oluşturulmaz.
- Kağıdın posta kutusu selesine döndürülmesi gerekirse kağıdı sele kolunun altına sokun ve geriye doğru iyice çekin.

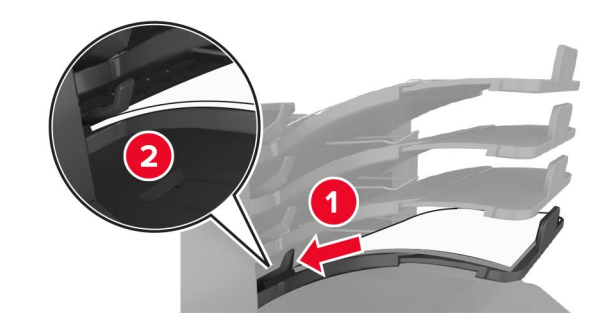

**Not:** Sele kolunun altında kağıt yoksa selenin aşırı dolması yüzünden sıkışma oluşur.

#### Önerilen kağıdı kullanın

- Yalnızca önerilen kağıt veya özel ortamları kullanın.
- Buruşmuş, kırışmış, nemli, kıvrılmış veya bükülmüş kağıt kullanmayın.
- Kağıdı veya özel ortamı yüklemeden önce esnetin, havalandırın ve düzleştirin.

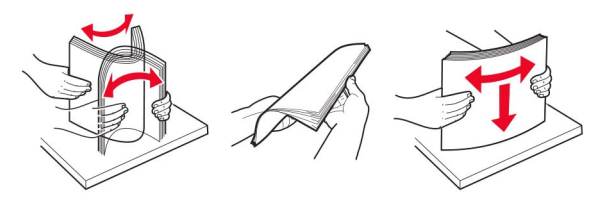

- Kesilmiş veya elle koparılmış kağıt kullanmayın.
- Aynı tepside farklı boyut, ağırlık veya türde kağıt kullanmayın.
- Bilgisayar veya yazıcı kontrol panelindeki kağıt boyutunun ve türünün doğru ayarlandığından emin olun.
- Kağıdı üreticinin önerilerine uygun şekilde saklayın.

## Sıkışma yerlerini belirleme

#### Notlar:

- Sıkışma Yardımı ayarı Açık olarak belirlendiğinde sıkışma giderildikten sonra yazıcı, standart seleye boş ya da kısmen yazdırılmış sayfalar gönderir. Yazdırdığınız çıktıda boş sayfalar olup olmadığını kontrol edin.
- Sıkışma Giderme ayarı Açık veya Otomatik olarak ayarlandığında, yazıcı sıkışan sayfaları yeniden yazdırır.

| 8 |                                   |
|---|-----------------------------------|
|   |                                   |
|   | Sıkışma konumları                 |
| 1 | Tutucu veya çıkış seçeneği kutusu |
| 2 | Standart kutu                     |
| 3 | Kapak A                           |
| 4 | Çok amaçlı besleyici              |
| 5 | Tepsiler                          |
| - |                                   |

|   | Sıkışma konumları                                                                                          |
|---|----------------------------------------------------------------------------------------------------|
| 6 | Tutucu veya çıkış seçeneği arka kapağı<br>• Kapak H<br>• Kapak K<br>• L kapağı<br>• N kapağı<br>• P kapağı |
| 7 | Kapak C                                                                                                    |
| 8 | Zımba kapağı<br>• Kapak F<br>• Kapak G                                                                     |

# Tepsilerde kağıt sıkışması

1 Tepsiyi çıkarın.

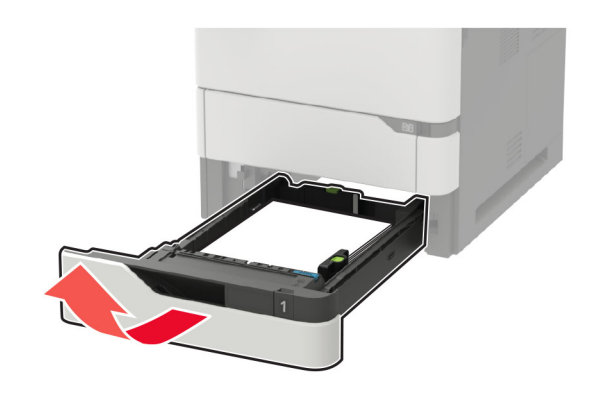

2 Sıkışan kağıdı çıkarın.

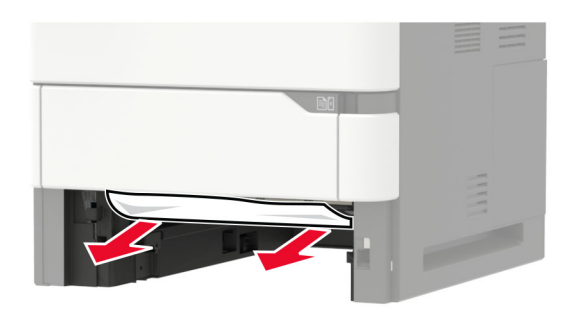

3 Tepsiyi takın.

# A kapağında kağıt sıkışması

**1** A kapağını açın.

**Uyarı—Hasar Tehlikesi:** Elektrostatik yük boşaltmanın neden olabileceği hasarları önlemek için yazıcının iç kısmına erişmeden veya temas etmeden önce yazıcının açıkta kalan metal gövdesinin herhangi bir yerine dokunun.

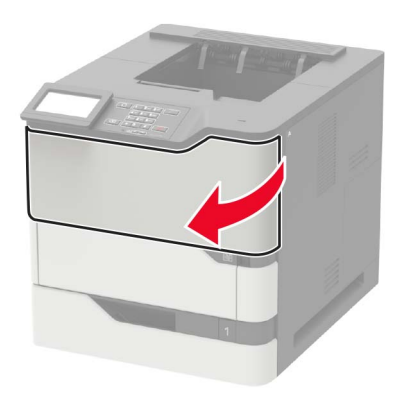

**2** Toner kartuşunu çıkarın.

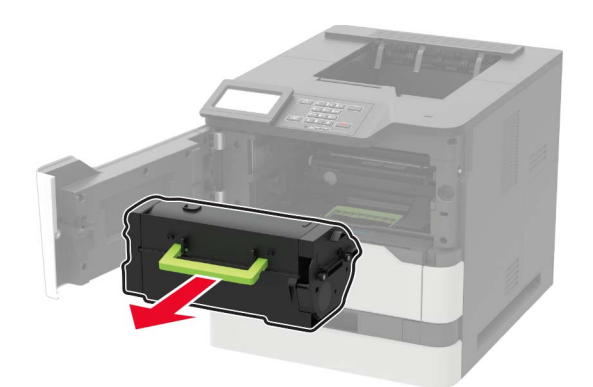

#### **3** Görüntüleme ünitesini çıkarın.

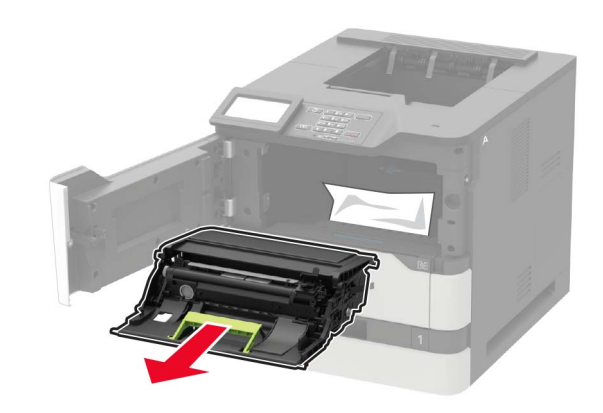

**Uyarı—Hasar Tehlikesi:** Görüntüleme ünitesini 10 dakikadan daha uzun süre doğrudan ışık altında bırakmayın. Uzun süreli ışığa maruz kalması, yazdırma kalitesi sorunlarına neden olabilir.

**Uyarı—Hasar Tehlikesi:** Fotoğraf iletkeni tamburuna dokunmayın. Dokunmanız gelecekteki yazdırma işlerinin kalitesini etkileyebilir.

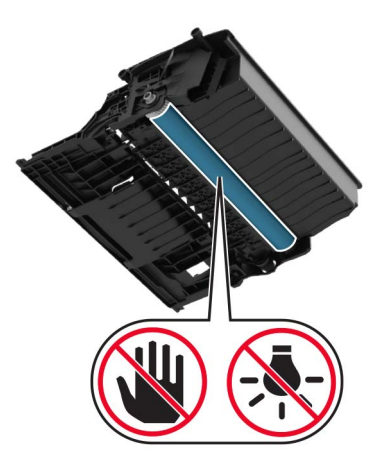

4 Çift taraflı üniteyi çekin.

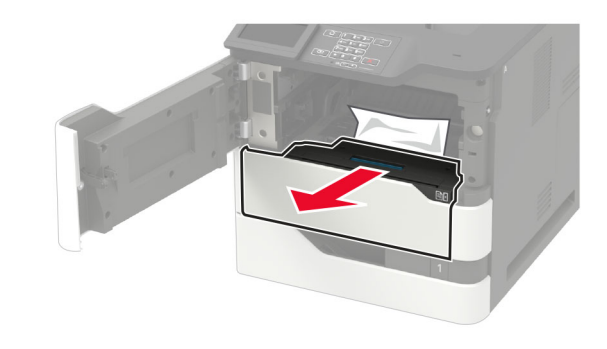

5 Sıkışan kağıdı çıkarın.

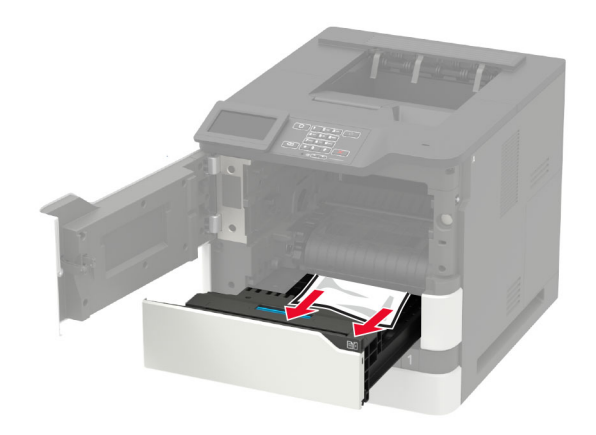

6 Çift taraflı üniteyi yerleştirin.

#### 7 Görüntüleme ünitesini takın.

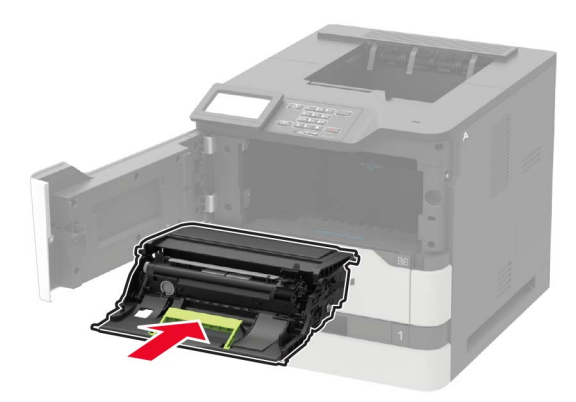

8 Toner kartuşunu takın.

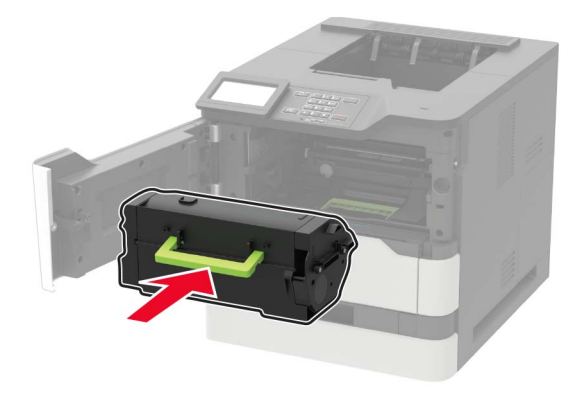

9 Kapağı kapatın.

# C kapağında kağıt sıkışması

1 C kapağını açın.

DİKKAT—SICAK YÜZEY: Yazıcının içi sıcak olabilir. Sıcak bir yüzeyin neden olabileceği bir yaralanma riskini azaltmak için dokunmadan önce yüzeyin soğumasını bekleyin.

**Uyarı—Hasar Tehlikesi:** Elektrostatik yük boşaltmanın neden olabileceği hasarları önlemek için yazıcının iç kısmına erişmeden veya temas etmeden önce yazıcının açıkta kalan metal gövdesinin herhangi bir yerine dokunun.

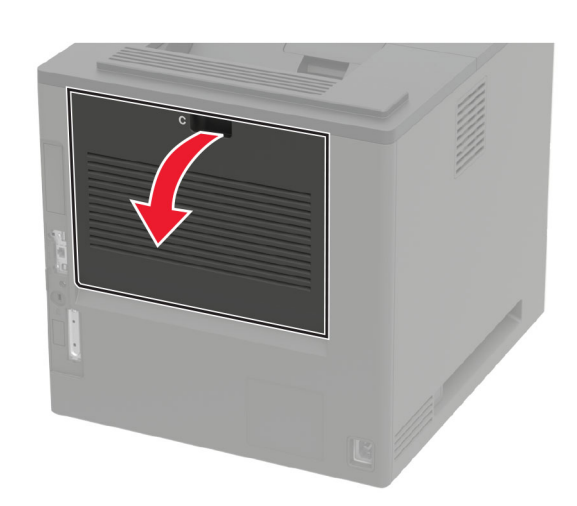

**2** Sıkışan kağıdı aşağıdaki alanların herhangi birinden çıkarın:

Not: Tüm kağıt parçalarının çıkarıldığından emin olun.

Isitici alani

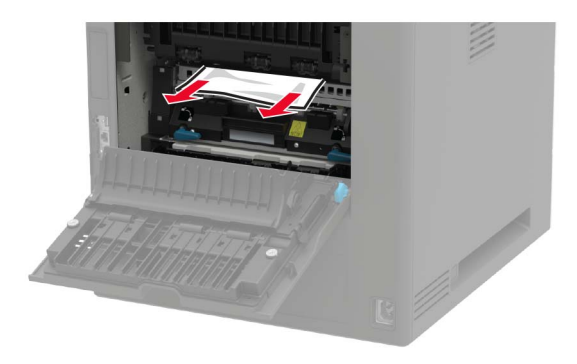

Isitici alanının altı

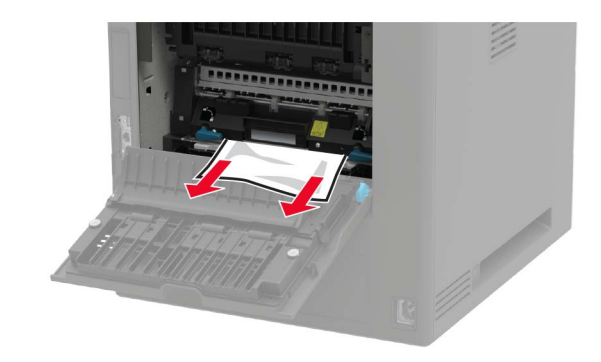

• Önlü arkalı yazdırma bölgesi

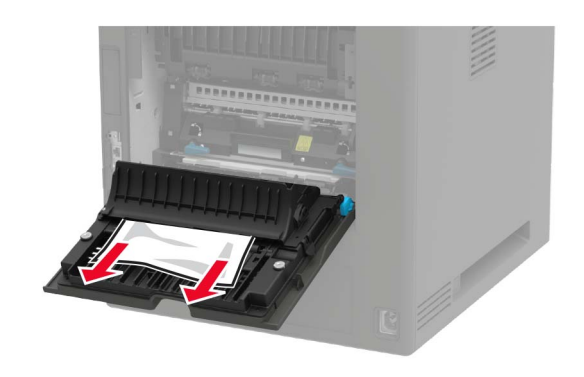

**3** Kapağı kapatın.

### Standart selede kağıt sıkışması

Sıkışan kağıdı çıkarın.

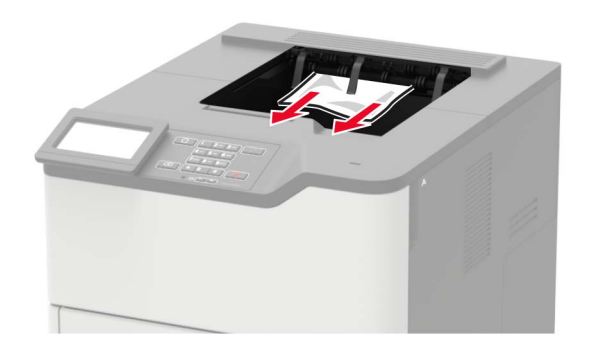

# Çok amaçlı besleyicide kağıt sıkışması

1 Çok amaçlı besleyicideki kağıtları çıkarın.

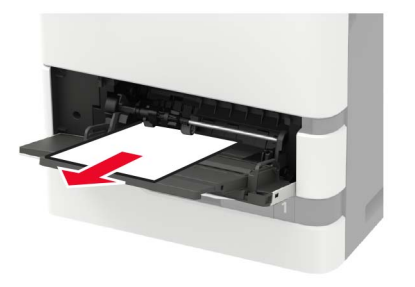

2 Sıkışan kağıdı çıkarın.

Not: Tüm kağıt parçalarının çıkarıldığından emin olun.

**3** Kağıt kenarlarını yüklemeden önce esnetin, havalandırın ve hizalayın.

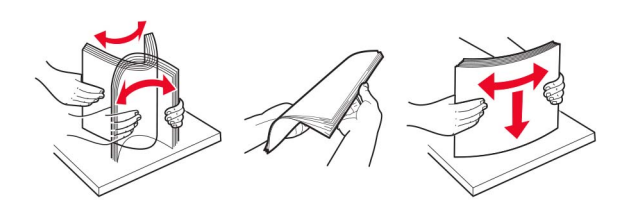

4 Kağıdı yeniden yükleyin.

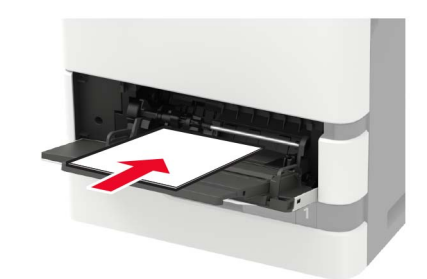

# Çıkış genişleticide kağıt sıkışması 1 K kapağını açın.

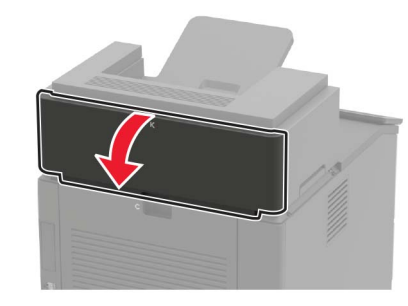

2 Sıkışan kağıdı çıkarın.

Not: Tüm kağıt parçalarının çıkarıldığından emin olun.

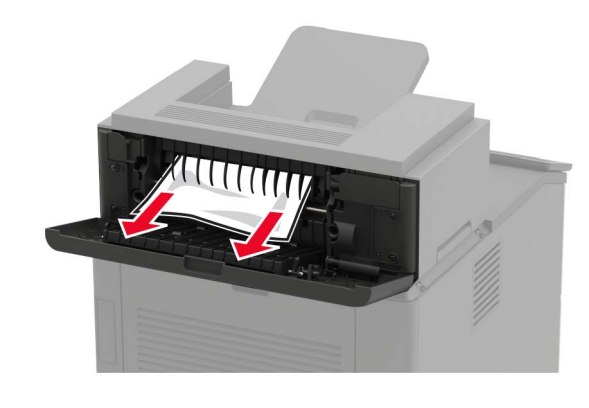

3 Kapağı kapatın.

# Yüksek kapasitedeki çıkış genişleticide kağıt sıkışması

**1** L kapağını açın.

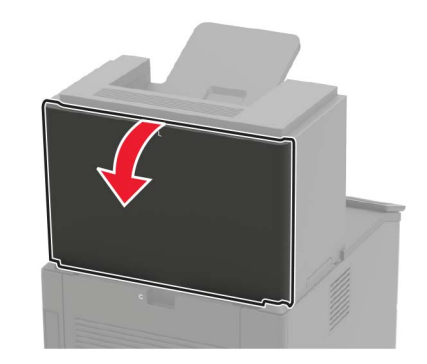

2 Sıkışan kağıdı çıkarın.

#### Not: Tüm kağıt parçalarının çıkarıldığından emin olun.

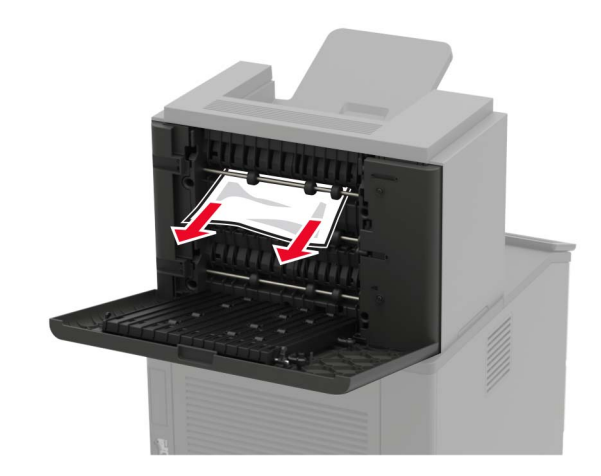

**3** Kapağı kapatın.

# 4 seleli posta kutusunda kağıt sıkışması

#### N kapağında kağıt sıkışması

**1** N kapağını açın.

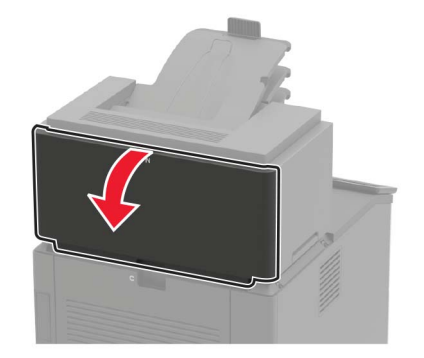

#### 2 Sıkışan kağıdı çıkarın.

Not: Tüm kağıt parçalarının çıkarıldığından emin olun.

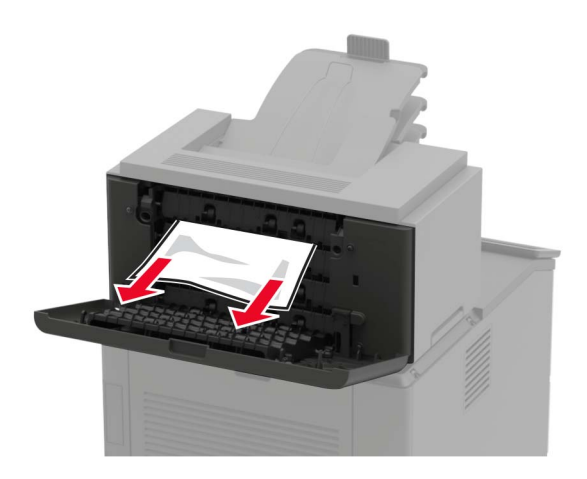

**3** Kapağı kapatın.

### Posta kutusu selesinde kağıt sıkışması

Sıkışan kağıdı çıkarın.

Not: Tüm kağıt parçalarının çıkarıldığından emin olun.

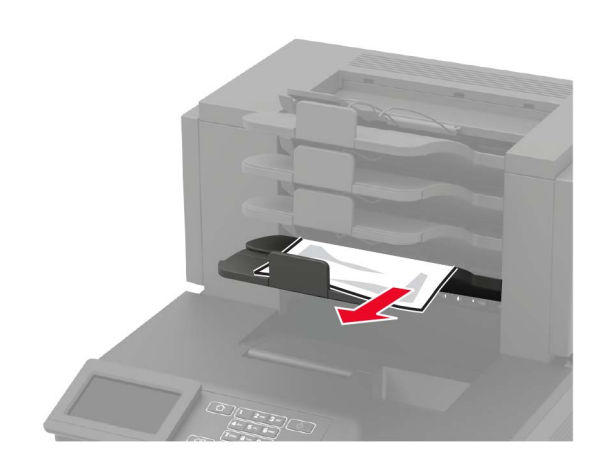

# Zımba tutucuda kağıt sıkışması

#### H kapağında kağıt sıkışması

**1** H kapağını açın.

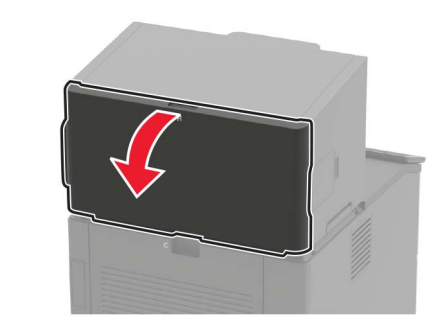

2 Sıkışan kağıdı çıkarın.

Not: Tüm kağıt parçalarının çıkarıldığından emin olun.

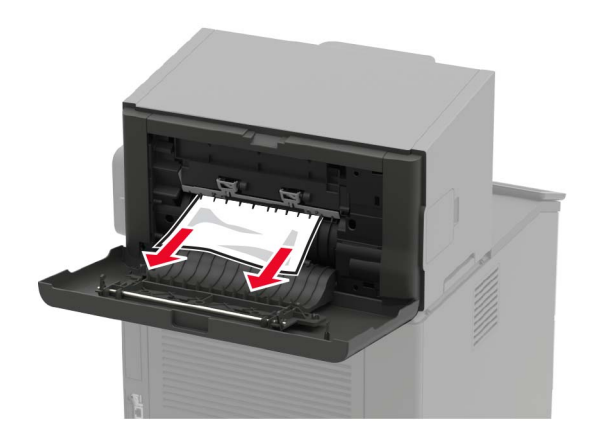

**3** Kapağı kapatın.

#### Zımba tutucu kutusunda kağıt sıkışması

Sıkışan kağıdı çıkarın.

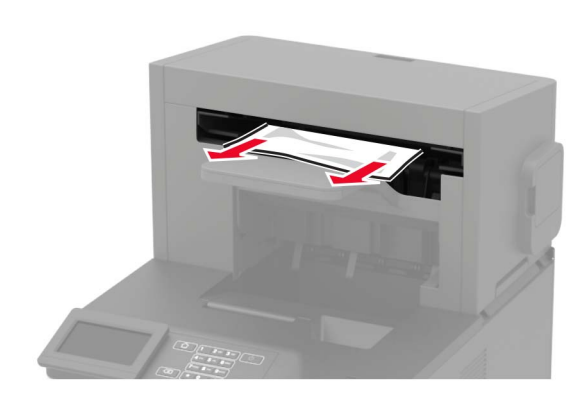

# Zımba, delgeç tutucuda kağıt sıkışması

#### P kapağında kağıt sıkışması

**1** P kapağını açın.

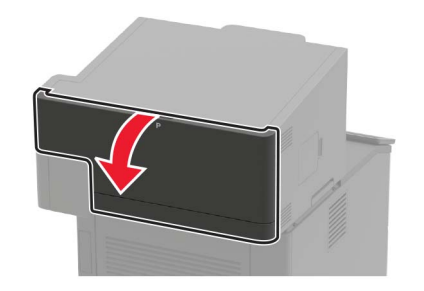

2 Sıkışan kağıdı çıkarın.

Not: Tüm kağıt parçalarının çıkarıldığından emin olun.

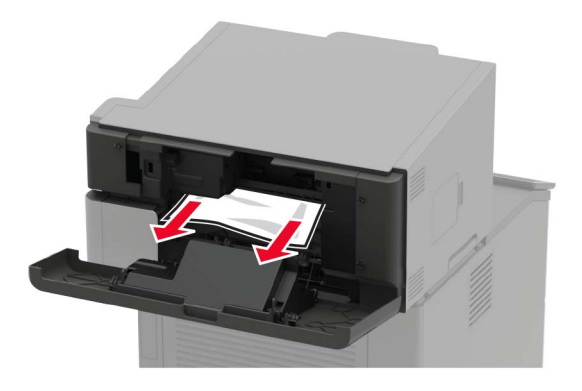

**3** Kapağı kapatın.

Zımba, delgeç tutucu kutusunda kağıt sıkışması Sıkışan kağıdı çıkarın.

Not: Tüm kağıt parçalarının çıkarıldığından emin olun.

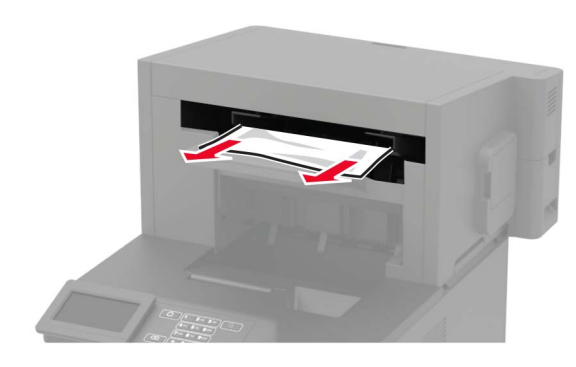

# Zımba tutucuda zımba sıkışması

**1** F kapağını açın.

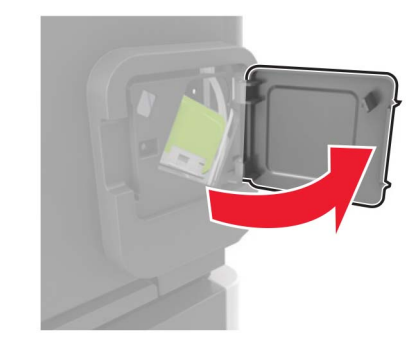

2 Zımba kartuşu tutucusunu çıkarın.

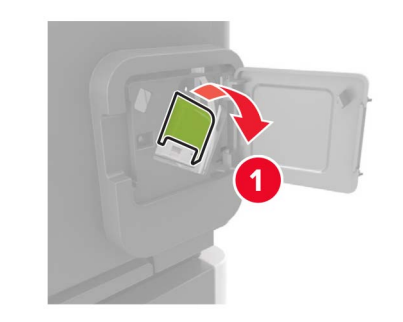

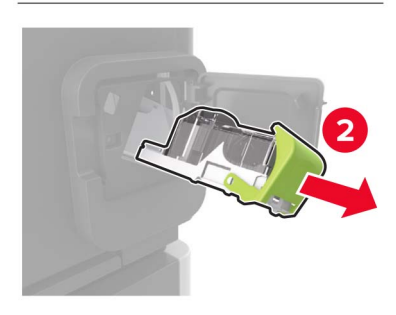

#### 3 Gevşek zımbaları çıkarın.

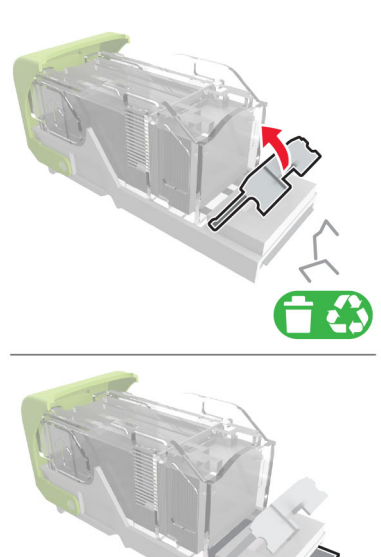

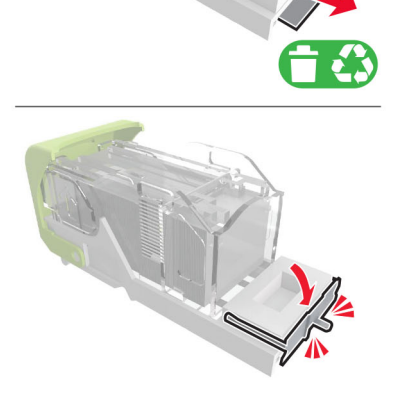

#### 4 Zımbaları metal desteğe bastırın.

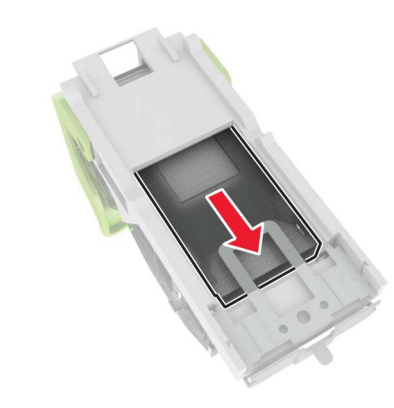

**Not:** Zımbalar kartuşun arkasındaysa kartuşu ters çevirip sallayarak zımbaları metal desteğin yakınına getirin.

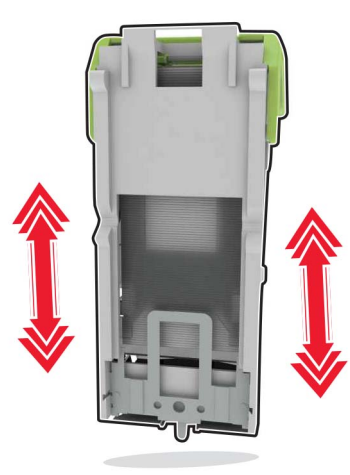

**5** Zımba kartuşu tutucusunu yerine *oturana* kadar itin.

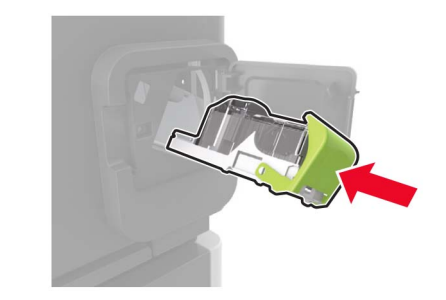

6 Kapağı kapatın.

# Zımba, delgeç tutucuda zımba sıkışması

**1** Zımba sıkışması konumuna bağlı olarak F veya G kapağını açın.

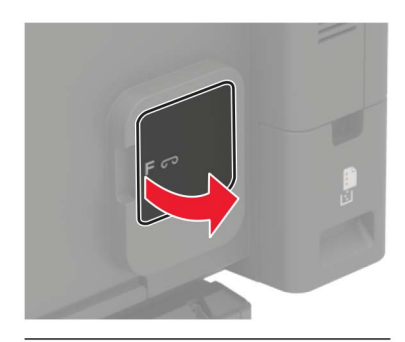

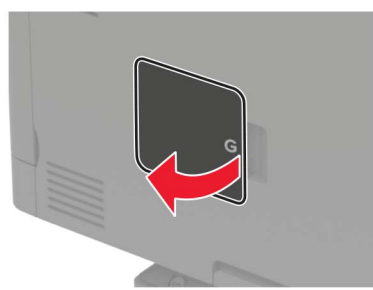

#### 2 Zımba kartuşu tutucusunu çıkarın.

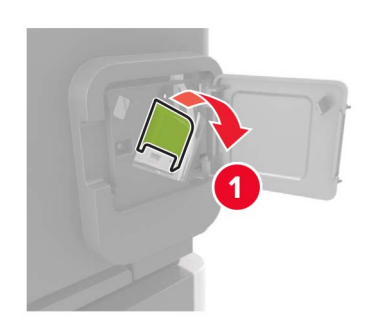

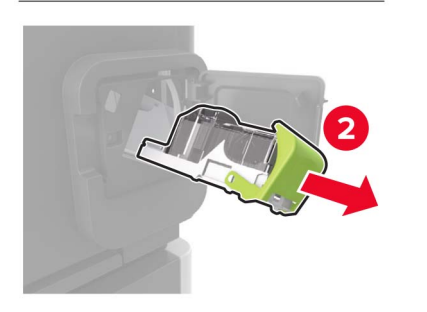

**3** Gevşek zımbaları çıkarın.

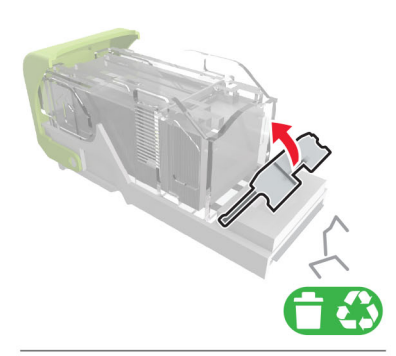

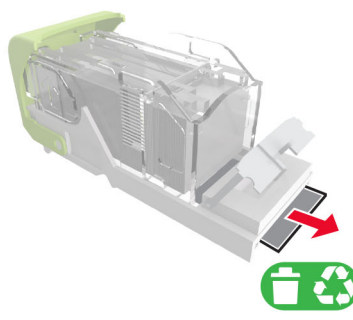

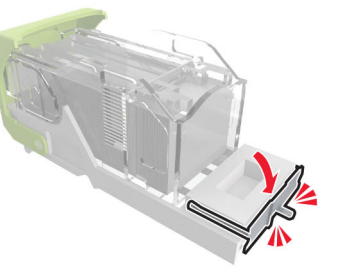

4 Zımbaları metal desteğe bastırın.

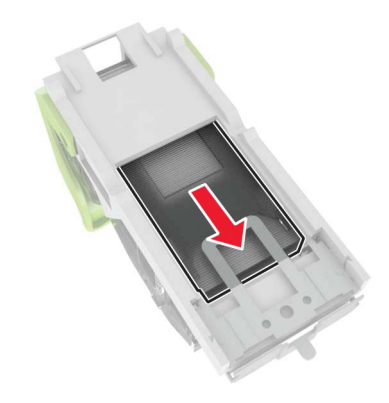

**Not:** Zımbalar kartuşun arkasındaysa kartuşu ters çevirip sallayarak zımbaları metal desteğin yakınına getirin.

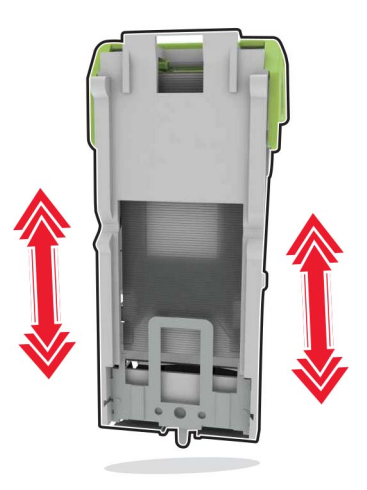

#### **5** Zımba kartuşu tutucusunu yerine *oturana* kadar itin.

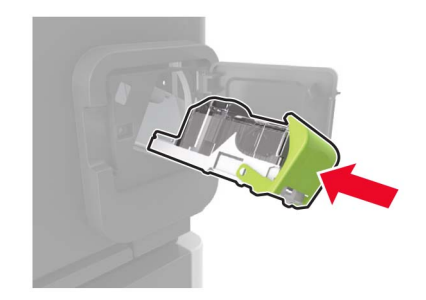

6 Kapağı kapatın.